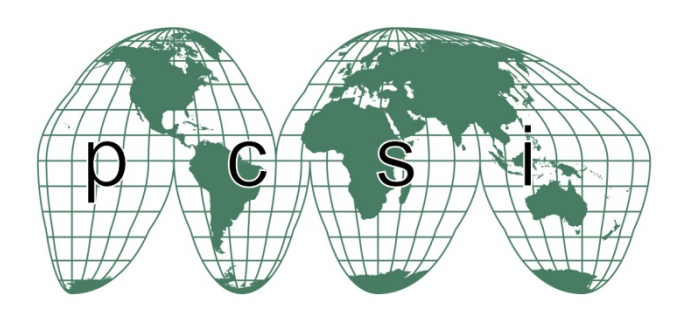

## Setting up an Account on the PCSI Abstract Submission Website

Version 5.0

To submit an abstract for the 2016 PCSI conference in Dublin, Ireland, you will first need to create an account (if you have not already done so). Accounts that were setup for previous years will have to be re-created again. The following are the steps to set up the account.

Login to the abstract system using your preferred internet browser. The web address of the abstract system is

## http://PCSI2016.abstractcentral.com

The following login screen will appear.

| 4                                                                                                    |                                     |
|----------------------------------------------------------------------------------------------------|-------------------------------------|
| (←) ④ https://pcsi2016.abstractcentral.com/                                                                                                    | •× ∩ ☆ 0                            |
| ScholarOne Abstracts                                                                                                    | Log In Create An Account<br>User ID |
| Notifications of acceptance will go out in September 2016.     Returning Users: To submit an abstract, please login with your userid and password.                                                                 | Password Log In Forgot Password     |
| SCHOLARONE™                                                                                                    |                                     |
| C Inomson Reuters (C Scholartone, Inc., 2016. All regists Reserved.<br>ScholarOne Abstracts and ScholarOne are registered trademarks of ScholarOne, Inc.<br>ScholarOne Abstracts Patents #7 257 767 and #7 258 655 |                                     |

Click on Create an Account to create the account

| C Detto://pc:0016.abstractentral.com/ D * 🕯 C O Walson for pc:0016.abstractentral.com/                                                                                                    |                                                                                                    |  |
|----------------------------------------------------------------------------------------------------|----------------------------------------------------------------------------------------------------|--|
| C      C      C | K →      K →      Help     Help     Help     Log In     Create An Account     User ID     [     [     Remember User ID |  |
| Returning Users: To submit an abstract, please login with your userid and password.                                                                                                    | Password Log In Forgot Password                                                                                        |  |
| SCHOLARONE™                                                                                                    |                                                                                                    |  |
| © Thomson Reuters   © ScholarOne, Inc., 2016. All Rights Reserved.<br>ScholarOne Abstracts and ScholarOne are registered trademarks of ScholarOne, Inc.<br>ScholarOne Abstracts Patents #7,257,767 and #7,263,655.                                                                                                    |                                                                                                    |  |

When creating an account, required fields are designated by a red \*. The following are the list of required fields.

- First name
- Last name
- Email
- Institution
- Address (line 1)
- City
- Zipcode
- Country
- Territory
- Phone Number

The following screen will appear

| ScholarOne Abstracts™                                                                              |                                                                                                   |                |                                              |
|----------------------------------------------------------------------------------------------------|---------------------------------------------------------------------------------------------------|----------------|----------------------------------------------|
|                                                                                                    | CS 4-7 OCTO                                                                                       | OBER 2016      | <b>A</b>                                     |
| Log In Create An Ac                                                                                | count Forgot Password                                                                             |                |                                              |
| Create Account Pages<br>General Information<br>Contact Information<br>Access<br>User ID & Password | Step 1: Gener  Have you forgotten your i  Hyou have authored or review Use the Forgot Password to | ral Informatio | ) N<br>you may already be registered.<br>nt. |
|                                                                                                    |                                                                                                   |                |                                              |
|                                                                                                    | <ul> <li>Required Fields</li> </ul>                                                               |                |                                              |
|                                                                                                    | Name                                                                                              |                |                                              |
|                                                                                                    | Prefix                                                                                            |                |                                              |
|                                                                                                    | First/Given Name                                                                                  | Middle         | Last/Family Name                             |
|                                                                                                    |                                                                                                   |                |                                              |
|                                                                                                    |                                                                                                   |                |                                              |

Scroll down to enter the details.

| https://pcsi2016.abstra | octcentral. | com/login?PARAMS=xik_2tELa 🔎 | r 📾 🖒 🌕 ScholarOne Abstracts - G | e_ X               | G      |
|-------------------------|-------------|------------------------------|----------------------------------|--------------------|--------|
|                         |             | Use the Forgot Password      | to see if you have an accou      | nt.                |        |
| Create Account Pages    |             |                              |                                  |                    |        |
| General Information     | >           | Required Fields              |                                  |                    |        |
| Contact Information     | >           |                              |                                  |                    |        |
| Access                  | >           | Name                         |                                  |                    |        |
| User ID & Password      | >           | Prefix                       |                                  |                    |        |
|                         |             | None selected                |                                  |                    |        |
|                         |             | * First/Given Name           | Middle                           | * Last/Family Name |        |
|                         |             |                              |                                  |                    |        |
|                         |             | Suffix                       |                                  |                    |        |
|                         |             |                              |                                  |                    |        |
|                         |             |                              |                                  |                    |        |
|                         |             | Professional Info            | rmation                          |                    |        |
|                         |             | Institution                  | Department                       | Degree             |        |
|                         |             |                              |                                  |                    |        |
|                         |             | Professional Title           |                                  |                    |        |
|                         |             |                              |                                  |                    |        |
|                         |             |                              |                                  |                    |        |
|                         |             |                              |                                  |                    |        |
|                         |             | < Cancel                     |                                  | Co                 | ontine |

When the details are entered click on *Continue*.

The next screen will appear looking for contact information

| https://pcsi2016.abstra                 | ctcentral.com/login                 | D =                                | . ×      |
|-----------------------------------------|-------------------------------------|------------------------------------|----------|
| Create Account Pages                    | * = Required Fields                 |                                    |          |
| <ul> <li>General Information</li> </ul> | >                                   |                                    |          |
| Contact Information                     | > Address                           |                                    |          |
| Access                                  | > • Address 1                       | Address 2                          |          |
| User ID & Password                      | >                                   |                                    |          |
|                                         | Country                             | <ul> <li>State/Province</li> </ul> | * City   |
|                                         | United States                       |                                    |          |
|                                         | <ul> <li>Zip/Postal Code</li> </ul> |                                    |          |
|                                         | Contact Poin                        | Its<br>Phone 2                     | Fax      |
|                                         |                                     |                                    |          |
|                                         | • E-mail                            | * Re-enter E-mail                  |          |
|                                         | email@example.com                   | email@example.com                  |          |
|                                         | Twitter Profile                     | LinkedIn Profile                   |          |
|                                         | @TwitterUsername                    | www.linkedin.com/linked            | inusemar |
|                                         |                                     |                                    |          |
|                                         |                                     |                                    |          |

Enter the details as requested and click on *Continue*.

The next screen will appear looking for access requirements. You need to ensure that you have the "Author" role and that you can submit an abstract.

| https://pcsi2016.abstra | actcentral. | com/login D = i  | 🕯 🖒 🌕 ScholarOne Abstracts - Acc | с. × (         |
|-------------------------|-------------|------------------|----------------------------------|----------------|
| ScholarOne Abstracts™   |             |                  |                                  | 1              |
| PC                      | CS<br>UBLIN | 4-7 OCTO         | OBER 2016                        | 0000           |
| Log In Create An A      | ccount      | Forgot Password  |                                  |                |
| Create Account Pages    | >           | Step 3: Acces    | SS                               |                |
| Contact Information     | >           | Roles & Centers  |                                  |                |
| User ID & Password      | >           | REQUESTACCESS    | ROLE                             | NEEDS APPROVAL |
|                         |             | ~                | Author                           | No             |
|                         |             | Submission & Pro | posal Types                      |                |
|                         |             | REQUEST ACCESS   | TYPE                             | NEEDS APPROVAL |
|                         |             | V                | Abstract Submission              | No             |
|                         |             |                  |                                  |                |
|                         |             | ≮ Previous Step  |                                  | Continu        |
|                         |             |                  |                                  |                |

Enter the details as requested and click on *Continue*.

The following screen will now appear

| https://pcsi2016.abstracte              | tral.com/login 🔎 = 🗎 🖒 Scholar                                                            | One Abstracts - Use ×    |
|-----------------------------------------|-------------------------------------------------------------------------------------------|--------------------------|
| Log In Create An Acc                    | nt Forgot Password                                                                        |                          |
|                                         |                                                                                           |                          |
| Create Account Pages                    | Step 4: User ID & P                                                                       | assword                  |
| <ul> <li>General Information</li> </ul> | Requirements for both User ID & Password:                                                 |                          |
| <ul> <li>Contact Information</li> </ul> | Minimum 6 characters                                                                      |                          |
| ✓ Access                                | May use a combination of letters and/or nu     May use capital and/or lower case letters. | nbers<br>Case sensitive. |
| User ID & Password                      | •                                                                                         |                          |
|                                         |                                                                                           |                          |
|                                         |                                                                                           |                          |
|                                         | Required Fields                                                                           |                          |
|                                         |                                                                                           |                          |
|                                         | • User ID                                                                                 |                          |
|                                         |                                                                                           |                          |
|                                         | Password Re-ent                                                                           | er Password              |
|                                         |                                                                                           |                          |
|                                         |                                                                                           |                          |
|                                         |                                                                                           |                          |
|                                         | < Previous Step                                                                           | Create Account >         |
|                                         |                                                                                           |                          |
|                                         |                                                                                           |                          |
|                                         |                                                                                           |                          |
| SCHOLARONE                              |                                                                                           | C THOMSON REUTERS        |

Choose the User ID and password. User ID's must be unique on the system so the system will prompt you if the user ID has been used before. When this happens, you must choose a different user ID. The userID must be at least six characters long.

The password must be at least six characters long.

When the information is entered, click on *Create Account*.

If a problem is encountered, the following screen is shown. Click on *Fix Errors* to return and fix the problem.

|                          | si2016.abstractcentral.com/login                           | 5 <b>≙</b> + Q                                                                                | ScholarOne Abstracts - Use ×                                              |          |          |
|--------------------------|------------------------------------------------------------|-----------------------------------------------------------------------------------------------|---------------------------------------------------------------------------|----------|----------|
| ScholarOne Abst          | racts <sup>m</sup>                                         |                                                                                               |                                                                           |          | Help     |
|                          |                                                            |                                                                                               | BER 2016                                                                  |          |          |
| Log In Cre               | ate An Act Step Inco                                       | mplete                                                                                        |                                                                           | ×        |          |
| Create Account           | Please Close t<br>Changes to re<br>• You must to<br>nation | his window and correct the<br>turn to this step at a later ti<br>ise a combination of letters | following errors or click Continue wit<br>me:<br>and numbers for password | th No    |          |
| ✓ Access<br>User ID & Pa | <pre>     Fix Errors     ssword     </pre>                 |                                                                                               | Continue with No Chang                                                    | es >     |          |
|                          |                                                            |                                                                                               |                                                                           |          |          |
|                          |                                                            |                                                                                               |                                                                           |          |          |
|                          | *****                                                      | •                                                                                             | ******                                                                    |          |          |
|                          |                                                            |                                                                                               |                                                                           |          |          |
|                          | K Prev                                                     | ous Step                                                                                      |                                                                           | Create A | ccount > |

The following screen will be shown

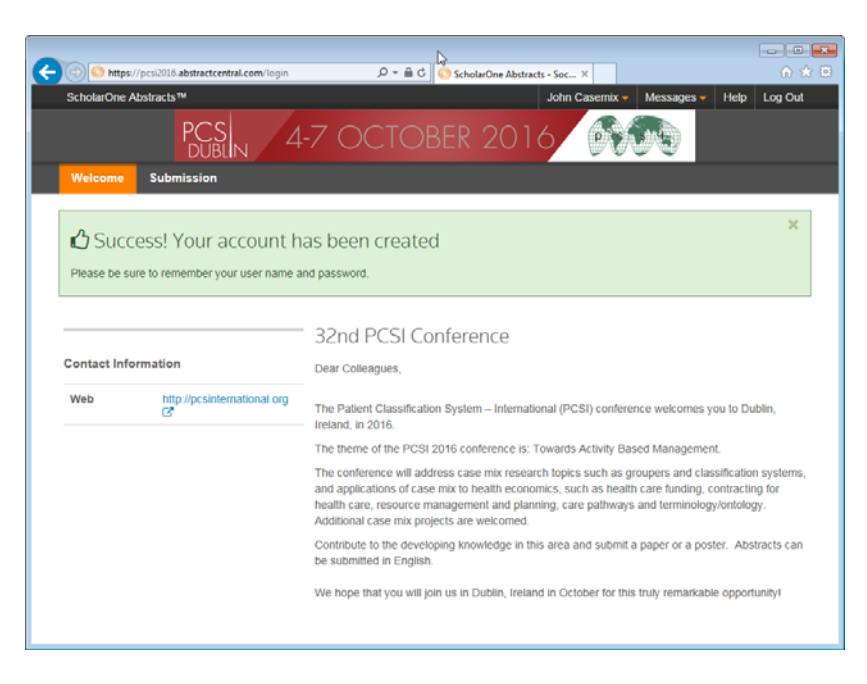

It is now possible to login to the abstract system using the User ID and password chosen.